「〈ひろぎん〉ビジネスWebサービス」をご利用いただくユーザの利用者情報の登録・変更、利用者の停止・解除、電子証明書失効等ができます。

## 企業管理

「〈ひろぎん〉ビジネスWebサービス」をご利用いただくための企業情報、口座メモ情報、先方負担手数料情報を 登録・変更することができます。

🔷 企業情報の変更

マスターユーザおよび管理者ユーザの方は、承認機能の利用有無、限度額などの企業情報を変更することができます。

※管理者権限を付与されていない一般ユーザの方は、企業情報を照会することができます。

## 手順1 業務を選択

| 管理 業務選択 |   | B55K001                           |   |
|---------|---|-----------------------------------|---|
| 企業管理    | > | <del>会集体的の第会などを行うことができます。</del>   |   |
| 利用者管理   | > | 利用者情報の概会などを行うことができます。             |   |
| 操作履歷照会  | > | ご自身または他の利用者が行った操作の履歴協会を行うことができます。 |   |
|         |   |                                   | L |

「管理」メニューをクリックしてください。 業務選択画面が表示されますので、「企業管理」 ボタンをクリックしてください。

企業管理

## 手順2 作業内容を選択

| 全業情報                   |    |                              |  |
|------------------------|----|------------------------------|--|
| 全要情距の亦事                |    |                              |  |
| IE se lei 400 () se se | >  |                              |  |
| 口座情報                   |    | -                            |  |
| 口座メモの変更                | >  | 口座メモを変更できます。                 |  |
| 手數料情報                  |    |                              |  |
| 先方負担手数料[振込振替]の変更       | \$ | 振込振器業務で使用する先方負担手数料価報を変更でさます。 |  |
| 先方負担手数料[総合振込]の変更       | >  | 総合振込業務で使用する先方負担手数料情報を変更できます。 |  |
| 鱼知明細情報                 |    |                              |  |
| 取引明細オプション 通知メール設定のる    | 短> | 通知メール設定情報を変更できます。            |  |

作業内容選択画面が表示されますので、「企業 情報の変更」ボタンをクリックしてください。

企業情報の変更

※管理者権限がない方は、照会メニューが表示され ます。

# 手順3 企業情報・限度額を変更

| 就情報·現度結本会更.                                                                                                    |                                                                                                    |                                                                                                    |                                    |                                                                                                    | BKGK003                                                                                                    | 企業情報変更画面が表示されます。      |
|----------------------------------------------------------------------------------------------------|----------------------------------------------------------------------------------------------------|----------------------------------------------------------------------------------------------------|------------------------------------|----------------------------------------------------------------------------------------------------|----------------------------------------------------------------------------------------------------|-----------------------|
|                                                                                                    |                                                                                                    | 227                                                                                                    |                                    |                                                                                                    |                                                                                                    | 承認機能の利用有無、限度額の各項日を入   |
| 変更内容を入力の上、<br>NS機能を変更する#<br>NS機能で単結機能を                                                                                                    | 「変更」ボタンを押して<br>自合は、承認待ちとなって<br>E利用開始する場合、利用                                                                                                    | ください。<br>こいる依頼データは来<br>国本小単語権限を付与                                                                                                    | 認者による差戻しか、<br>する必要がありますの           | 依頼者による引戻しが必要とな<br>でご注意ください。                                                                                                    | )ます <b>.</b>                                                                                                    | し、「変更」ボタンをクリックしてください。 |
| 企業情報                                                                                                    |                                                                                                    |                                                                                                    |                                    |                                                                                                    |                                                                                                    |                       |
|                                                                                                    | FD\$,7990                                                                                                    | ð*                                                                                                    |                                    |                                                                                                    |                                                                                                    |                       |
|                                                                                                    | C.9759                                                                                                    |                                                                                                    |                                    |                                                                                                    |                                                                                                    |                       |
|                                                                                                    | 取用的<br>取用的<br>用 2                                                                                                    | <ul> <li>              最新会             (全型)             新期時会             (全型)             新期時会             (全型)             新期時会             (全型)             オブション          </li> <li>             与朝込         </li> <li>             イン             ット             ・</li></ul>                                                                                                    |                                    |                                                                                                    |                                                                                                    | 企業情報                  |
| 16.102.00 AD                                                                                                    | -                                                                                                    |                                                                                                    |                                    |                                                                                                    |                                                                                                    |                       |
| 1852.0110                                                                                                    | ○ #27<br>口空轴22                                                                                                    | なし 〇 シングル来<br>機能: 〇 利用しない                                                                                                    | 42 〇 ダブル来42 ()<br>(※来42株岐を利用する     | 順序なし) 🧿 ダブル承認(順序<br>場合のみ有効)                                                                                                    | 80)                                                                                                    |                       |
|                                                                                                    | 0>>                                                                                                    | グル承認 () ダブル                                                                                                    | ALE (1897421.)                     | ダブル承認(順序あり)                                                                                                    |                                                                                                    |                       |
|                                                                                                    | 0**                                                                                                    | グル承認 〇 ダブル                                                                                                    | AND (MIFTLE)                       | ダブル承認(個体あり)                                                                                                    |                                                                                                    | 予認識的の利用方無             |
|                                                                                                    | 092                                                                                                    | ヴル承認 〇 ダブル                                                                                                    | ANE (MISTRU) 🔿                     | ダブル承認(順序あり)                                                                                                    |                                                                                                    | 本認識形の利用有無             |
|                                                                                                    | 0**                                                                                                    | グル承認 () ダブル                                                                                                    | 承認 (1019なし) 〇                      | ダブル承認(順序あり)                                                                                                    |                                                                                                    |                       |
|                                                                                                    | 0>>                                                                                                    | グル承認 () ダブル                                                                                                    | 承認 (101年なし) 〇                      | ダブル承認(順序あり)                                                                                                    |                                                                                                    |                       |
| 設定可能限度額」の<br>書面での手続きとな <sup>1</sup>                                                                                                    | 範囲内で各取引の限度額<br>ります。                                                                                                    | を設定ください。資金                                                                                                    | 特徴(振込振算・税会                         | 全・各種料金の払込み)の「設定                                                                                                    | 可能限度額」を変更する場合                                                                                                    |                       |
| 【資金移動】 口座<br><sup>文成名</sup>                                                                                                    | 毎の一日当たりの開                                                                                                    | 「「「「「「」」                                                                                                    |                                    | 2011月16月2月1日(円)                                                                                                    | DE-85558888 (F)                                                                                                    |                       |
| 資金移動] 口座<br><sup>文第名</sup><br>8日 日5番号                                                                                                    | 毎の一日当たりの同                                                                                                    | 11回朝<br>東田                                                                                                    |                                    | 2017-FileSection (FF)<br>10.000.000                                                                                                    | 11日 - 13 8.5 25 80 元和(19)<br>20日<br>10,000.000                                                                                                    |                       |
| 【資金移動】 口度<br>文件名<br>4日 口至番号                                                                                                    | 毎の一日当たりの開<br>振込振練                                                                                                    |                                                                                                    | Ŧ817:00~23:00                      | 2010/1946/95/8788 (19)<br>10,000,000<br>10,000,000                                                                                                    | DB-1365-030544 (H)                                                                                                    |                       |
| 資金移動) 口度                                                                                                    | (毎の一日当たりの別<br>(回込原植<br>(単統管録・新改修<br>2)<br>(5100 - 第200)                                                                                                    | (学校)2233・45278<br>(2019)                                                                                                    | 平日17:00~23:00<br>+ naon            | 2010-14692.0028 (H)<br>30,000,000<br>30,000,000                                                                                                    | Di9-1352-930524 (19)                                                                                                    | 【資金移動】口座毎の一日当たりの限度額   |
| (資金移動) 口度<br>文法名<br>41日 [126番号<br>に注意番号<br>に注意番号                                                                                                    | (毎の一日当たりの員<br>(単点回線<br>(単点回線・取済店<br>芯<br>(当日泉・予約家)                                                                                                    | 20日前<br>20日前<br>10月前の10月1日<br>10月前の10月1日<br>10月前の10月1日<br>10月1日<br>10月11日<br>10月11日<br>10月111日<br>10月1111<br>10月1111<br>10月1111<br>10月11111<br>10月11111<br>10月11111<br>10月11111<br>10月11111<br>10月11111<br>10月111111<br>10月111111<br>10月111111<br>10月1111111<br>10月1111111<br>10月11111111                                                                                                    | 平日17:00~23:00<br>土田和日              | 20:21/1140/001604 (FP)<br>10,000,000<br>10,000,000<br>10,000,000                                                                                                    | 08-13.000,000<br>10,000,000<br>10,000,000<br>10,000,000                                                                                                    | 【資金移動】口座毎の一日当たりの限度額   |
| 資金移動】口度<br>5.82<br>48日 口道参考<br>388888 (001)<br>181 1234567                                                                                                    | 毎の一日当たりの展<br>画山思想<br>(時時登録・町支援<br>式)<br>(注日辰・予約次)                                                                                                    | 【章範<br>第三<br>【章が出示・40338<br>第2<br>【日日初)<br>【昭初1882】(出日家                                                                                                    | 平日17:00~23:00<br>土日祝日<br>・予約(50)   | 30:21 (144,000,000)<br>10,000,000<br>10,000,000<br>10,000,000<br>10,000,00                                                                                                    | CIB1300-2380784 (P2)<br>03<br>10,000,000<br>10,000,000<br>10,000,000<br>3,000,000<br>10,000,000                                                                                                    | 【資金移動】口座毎の一日当たりの限度額   |
| 資金移動)口度<br>文式名<br>4日日 口圧量号<br>                                                                                                    | (毎の一日当たりの発<br>(単元)(500<br>(第日日本・予切取)<br>(10日本・予切取)<br>税金・予切取)                                                                                                    | <b>1日前</b><br>第三日<br>(中心空話・部王)<br>(日日初)<br>(日日初)<br>(日日初)<br>(日日初)<br>(日日初)                                                                                                    | 平日17:00~23:00<br>土日祝日<br>・予約取)     | 2012/0162/80588 (PT)<br>20,000,000<br>20,000,000<br>20,000,000<br>20,000,00                                                                                                    | CIR-IIIC-280784 (P)                                                                                                    | 【資金移動】口座毎の一日当たりの限度額   |
| (資金移動) 口度                                                                                                    | (毎の一日当たりの発<br>(日本):<br>(日本):(日本):<br>(日本):(日本):(日本):(日本):(日本):(日本):(日本):(日本):                                                                                                    | A 伝 範<br>実施<br>(単分型28・50次形<br>第2)<br>(出日前)<br>(出日前)<br>(出日前)<br>(出日前)                                                                                                    | 平日17:00~23:00<br>土日祝日<br>・平印版)     | (P) 8180819505<br>000,000,00<br>000,000,00<br>000,000,00<br>000,000,00<br>000,000,00                                                                                                    | CH                                                                                                    | 【資金移動】口座毎の一日当たりの限度額   |
| 資金移動) 口圧<br>2003<br>40日 口圧勝時<br>(3011)<br>121234567 (3011)<br>121234567 (3011)<br>121234567 (3011)<br>121234567 (3011)<br>121234567 (3011)<br>121234567 (3011)<br>121234567 (3011)<br>121234567 (3011)<br>121234567 (3011)<br>121234567 (3011)<br>121234567 (3011)<br>121234567 (3011)<br>12133457 (3011)<br>12133457 (3011)<br>1213357 (                                                                                                    | (毎の一日当たりの発<br>(多日型・取得型・取得<br>(日日・予何限)<br>税金・各様料金のに込む                                                                                                    | प्राप्त<br>(क्लांड्राडा - कार्याता<br>प्राप्ता<br>(प्राप्ताका)<br>(प्राप्ताका)<br>(प्राप्ताका)<br>(प्राप्ताका)                                                                                                    | 平日17:00~23:00<br>土日祝日<br>- 予約(8)   | 800%48.555 (%)<br>10,000,000<br>10,000,000<br>10,000,000<br>10,000,00                                                                                                    | CH-0100000000000000000000000000000000000                                                                                                    | 【資金移動】口座毎の一日当たりの限度額   |
| 資金移動)口度<br>気気炎<br>転音(加速時)<br>(元単時)<br>(データ伝達) -                                                                                                    | (毎の一日当たりの用<br>□→通道<br>「単常語・町(第<br>こ<br>「日日・予印度)<br>一日当たりの用度額<br>エ<br>ス<br>5<br>5<br>5<br>5<br>5<br>5<br>5<br>5<br>5<br>5<br>5<br>5<br>5                                                                                                    | 和田 新月<br>第255<br>(学校2023年 - 853万日<br>第2<br>(1913日)<br>(1913日年)<br>(1913日年)<br>(1913日年)<br>(1913日年)<br>(1913日年)<br>(1913日年)<br>(1913日年)<br>(1913日年)<br>(1913日年)<br>(1913日年)<br>(1915日年)<br>(1915日)<br>(1915日年)<br>(1915日年)<br>(19151日)<br>(19151日)<br>(19151日)<br>(19151日)<br>(19151日)<br>(191511 | FE17:00~23:00<br>18R8<br>- Fe18D   | 0001106-0000 (P)<br>2000,000<br>2000,000                       | 10,000,000<br>10,000,000<br>10,000 | 【資金移動】口座毎の一日当たりの限度額   |
| (資金移動) 口度                                                                                                    | (毎0一日当たりの月<br>日本日知<br>(日日)<br>(日日・午日日)<br>秋会・予想社会の出込し<br>日当たりの現度額<br>また                                                                                                    | 100 50<br>200<br>20<br>20<br>20<br>20<br>20<br>20<br>20<br>20<br>20<br>20<br>20<br>2                                                                                                    | TE117:00-223.00<br>13RB<br>- 99080 | 2019/4/6/2014 (P)<br>20.000,00<br>20.000,000,00<br>20.000,000,000,000,000,000,000,000,000,0                                                                                                    | 120-13100000000 (00)<br>20<br>10,000,000<br>10,000,000<br>10,000,000<br>10,000,000<br>10,000,000<br>10,000,000<br>10,000,000                                                                                                    | 【資金移動】口座毎の一日当たりの限度額   |
| (女会移動) 口度                                                                                                    | 1990-日当たりの内<br>回込時後<br>「単元世後<br>16月間四- ※内田<br>和立・参切社会の上込込<br>和立・参切社会の上込込<br>二日間たりの限度額<br>二日間たりの限度額<br>二月                                                                                                    | 100 ST                                                                                                    | 9(1)700-2200<br>±0380<br>- 9000    | ECCHERENE (1)<br>10,000,00<br>10,000,000,00<br>10,000,000,00<br>10,000,000<br>10,000,000<br>10,000,0                                                             | CIRC-108-CORE (19)                                                                                                    | 【資金移動】口座毎の一日当たりの限度額   |
| (文会移動) ロル<br>また。<br>また。<br>に回て空報号<br>にので空報号<br>にののの)<br>(データ伝達) -<br>たの前の、<br>れたの前の、<br>たた。<br>たた。<br>にので空報号<br>につて空報号<br>につて空報号<br>についてついての<br>についての<br>について<br>についての<br>につい<br>につい<br>について<br>についての<br>につい<br>について<br>についての | <b>海の一日当たりの</b> 用                                                                                                    | 100 000<br>200 0000 - 8000<br>201 0000<br>201 00000<br>201 0000<br>201 00000<br>201 00000<br>201 000000<br>201 00000<br>2010                                                                                                    | P(1)709-2200<br>±0380<br>- 9900    | 2007668768768 (9)<br>10,000,000<br>10,000,000<br>10,000<br>10,000<br>10,     | CIR-104CONTENT (P)<br>20<br>10,009,000<br>10,009,000<br>10,009,000<br>10,009,000<br>10,009,000<br>10,009,000<br>10,009,000<br>10,009,000<br>10,009,000<br>10,009,000<br>10,009,000                                                                                                    | 【資金移動】口座毎の一日当たりの限度額   |
| (文会移動) ロル<br>また。<br>また。<br>にはごの単句<br>にの単句<br>(データ伝道) -<br>たの単心<br>にの単句<br>にの<br>にの<br>にの<br>にの<br>にの<br>にの<br>にの<br>にの<br>にの<br>にの                                                                                                    | (中の一日始たりの用<br>(日本田) - 年21<br>(日本田) - 年21<br>(日田) - 年21<br>(日田) - 年30<br>年2 - 80年4点のにひ<br>日<br>二日前たりの規模数<br>- 日前たりの規模数                                                                                                    | 100 000 000 000 000 000 000 000 000 000                                                                                                    | T(11700-2100<br>13R0<br>99080      | 200716476.074 (P)<br>10.000.00<br>10.000.000<br>10.000.000<br>10.000.000<br>10.000.000<br>10.000.000<br>10.000.000<br>10.000.000<br>10.000.000<br>10.000.000<br>10.000.000<br>10.0000<br>10.000.000<br>10.0000<br>10.00000<br>10.00000<br>10.00000                                             | CIR-102-COREAD (0)<br>20<br>10,000,000<br>10,000,000<br>10,000 | 【資金移動】口座毎の一日当たりの限度額   |
| (資金移動) CDE                                                                                                    | (中の一日始たりの用<br>1000000 - 1000000<br>100000000000000000000000000000                                                                                                    | 102 88<br>308<br>(194628 8558<br>(294628 8558<br>(1947582) (2958<br>)                                                                                                    | T(117.00-23.00<br>13RB<br>99980    | ECC2964964584 (9%)<br>10,000,000<br>10,000,000<br>10,000,000<br>10,000,000<br>10,000,000<br>10,000,000<br>10,000,000<br>10,000,000,000<br>10,000,000,000<br>10,000,000,000<br>10,000,000,000<br>10,000,000,000<br>10,000,000,000<br>10,000,000,000<br>10,000,000,000<br>10,000,000<br>10,000<br>10,000,000<br>10,000<br>10,000 | CIR-102-CONTENT (P)<br>10,009,000<br>10,009,000<br>10,000,000<br>10,000,000<br>10,000,00   | 【資金移動】口座毎の一日当たりの限度額   |
| (資金移動) CDE<br>あたま<br>たまでは何<br>についていていていていていていていていていていていていていていていていていていて                                                                                                    | (年の一日始たりの用<br>■2.588<br>18858 - 1855<br>「1005 - 7400<br>RE - 848420435<br>■日前たりの用度数<br>■第                                                                                                    | 100 (1944)<br>100 (1944)<br>100 (1944)<br>100 (1947)<br>100 (1947)                                                                                                    | F(1)705-2200<br>±1880<br>• Primo   | 20071648.0546 (97)<br>10.000.000<br>10.000.000<br>10.000.000<br>10.000.000<br>10.000.000<br>10.000.000<br>10.000.000<br>10.000.000<br>10.000.000<br>10.000.000<br>10.000.000<br>10.000.000<br>10.000.000<br>10.000.000<br>10.000.000<br>10.000.000<br>10.000.000<br>10.000.000<br>10.000<br>10.000.000<br>10.000<br>10.0000<br>10.00000<br>10.0000<br>10.00000<br>10.00000<br>10.0000<br>10.00000<br>10                                                         | CIR-102-CORES (V)<br>20<br>10,000,000<br>10,000,000<br>10,000,000<br>10,000,000<br>10,000,000<br>10,000,000<br>10,000,000<br>10,000,000<br>10,000,000<br>10,000,000<br>5,000,000<br>5,000,000<br>5,000,000                                                                                                    | 【資金移動】口座毎の一日当たりの限度額   |
| (文全部名) CFE<br>からた。<br>からた。<br>なった。<br>ののは、<br>につきまり<br>につきまり<br>につきまう<br>につきまり<br>につきまり<br>につきまう<br>につきまう<br>につ<br>につきまう<br>につきまう<br>につきまう<br>につきまう<br>につきまう<br>につきまう<br>につきまう<br>につきまう<br>につきまう<br>につきまう<br>につきまう<br>につきまう<br>につき<br>につきまう<br>につき<br>につき<br>につき<br>につき<br>につき<br>につき<br>につき<br>につき                                                                                                    | (年の一日始たりの用<br>(1)2000<br>(1)2000 - 10000<br>(1)2000 - 100000<br>(1)2000 - 10000<br>(1)2000 - 10000<br>(1)2000 - 10000 |                                                                                                    | F(1)790-2200<br>13881<br>79950     | 2003964905496 (9%)<br>10.000,000<br>10.000,000<br>10.000,000<br>10.000,000<br>10.000,000<br>10.000,000<br>10.000,000<br>10.000,000<br>10.000,000,000<br>10.000,000,000<br>10.000,000,000<br>10.000,000,000<br>10.000,000,000<br>10.000,000,000<br>10.000,000,000<br>10.000,000,000<br>10.000,000,000<br>10.000,000,000<br>10.000,000,000<br>10.000,000<br>10.000,000,000<br>10.000,000,000,000<br>10.000,000,000,000<br>10.000,000,000,000<br>10.000,000,000,000<br>10.000,000,000,000<br>10.000,000,000,000<br>10.000,000,000,000<br>10.000,000,000,000,000<br>10.000,000,000,000,000,000<br>10.000,000,000,000,000,000,000,000<br>10.000,000,000,000,000,000<br>10.000,000,000,000,000,000,000,000<br>10.000,000,000,000,000,000,000,000,000,0                                                                                                    | CIR-102-CONTER (V)<br>20<br>10,000,000<br>10,000,000<br>10,000,000<br>10,000,000<br>10,000,000<br>10,000,000<br>10,000,000<br>10,000,000<br>10,000,000<br>10,000,000<br>5,000,000<br>5,000,000<br>5,000,000                                                                                                    | 【資金移動】口座毎の一日当たりの限度額   |
| (現金移動) ロボ<br>シス友<br>シス友<br>モニコン249<br>シス友<br>ロージン249<br>レットンイン<br>フィン345<br>マーク伝送」・<br>「<br>・<br>・<br>・<br>・<br>・<br>・<br>・<br>・<br>・<br>・<br>・<br>・<br>・                                                                                                    | (中の一日始たりの用<br>(1)<br>(1)<br>(1)<br>(1)<br>(1)<br>(1)<br>(1)<br>(1)                                                                                                    | LECEA<br>EMAILED<br>CONSULT<br>CONSULT<br>LEARNER<br>F                                                                                                    | F017/00-2200<br>1380<br>9900       | COCHEMINITIA (M)<br>10.000,000<br>10.000,000<br>10.000,000<br>10.000,000<br>10.000,000<br>10.000,000<br>10.000,000<br>10.000,000<br>10.000,000,000<br>10.000,000,000<br>10.000,000,000<br>10.000,000,000<br>10.000,000,000<br>10.000,000,000<br>10.000,000,000<br>10.000,000,000<br>10.000,000,000<br>10.000,000,000<br>10.000,000,000<br>10.000,000,000<br>10.000,000<br>10.000,000,000<br>10.000,000,000<br>10.000,000,000,000<br>10.000,000,000,000<br>10.000,000,000,000<br>10.000,000,000,000<br>10.000,000,000,000<br>10.000,000,000,000<br>10.000,000,000,000<br>10.000,000,000,000<br>10.000,000,000,000,000<br>10.000,000,000,000,000<br>10.000,000,000,000,000<br>10.000,000,000,000,000<br>10.000,000,000,000,000<br>10.000,000,000,000,000,000<br>10.000,000,000,000,000,000<br>10.000,000,000,000,000,000<br>10.000,000,000,000,000,000,000<br>10.000,000,000,000,000,000<br>10.000,000,000,000,000,000<br>10.000,000,000,000,000,000,000<br>10.000,000,000,000,000,000,000,000,000,0                                                                                                    | CIR-102-CONTENT (97)  10,009,000  10,009,000  10,009,000  10,009,000  10,009,000  10,009,000  10,009,000  10,009,000  10,009,000  10,009,000  5,008,000  5,008,000  5,008,000  5,008,000  5,008,000  5,008,000  5,008,000  5,008,000  5,008,000  5,008,000  5,008,000  5,008,000  5,008,000  5,008,000  5,008,000  5,008,000  5,008,000  5,008,000  5,008,000  5,008,000  5,008,000  5,008,000  5,008,000  5,008,000  5,008,000  5,008,000  5,008,000  5,008,000  5,008,000  5,008,000  5,008,000  5,008,000  5,008,000  5,008,000  5,008,000  5,008,000  5,008,000  5,008,000  5,008,000  5,008,000  5,008,000  5,008,000  5,008,000  5,008,000  5,008,000  5,008,000  5,008,000  5,008,000  5,008,000  5,008,000  5,008,000  5,008,000  5,008,000  5,008,000  5,008,000  5,008,000  5,008,000  5,008,000  5,008,000  5,008,000  5,008,000  5,008,000  5,008,000  5,008,000  5,008,000  5,008,000  5,008,000  5,008,000  5,008,000  5,008,000  5,008,000  5,008,000  5,008,000  5,008,000  5,008,000  5,008,000  5,008,000  5,008,000  5,008,000  5,008,000  5,008,000  5,008,000  5,008,000  5,008,000  5,008,000  5,008,000  5,008,000  5,008,000  5,008,000  5,008,000  5,008,000  5,008,000  5,008,000  5,008,000  5,008,000  5,008,000  5,008,000  5,008,000  5,008,000  5,008,000  5,008,000  5,008,000  5,008,000  5,008,000  5,008,000  5,008,000  5,008,000  5,008,000  5,008,000  5,008,000  5,008,000  5,008,000  5,008,000  5,008,000  5,008,000  5,008,000  5,008,000  5,008,000  5,008,000  5,008,000  5,008,000  5,008,000  5,008,000  5,008,000  5,008,000  5,008,000  5,008,000  5,008,000  5,008,000  5,008,000  5,008,000  5,008,000  5,008,000  5,008,000  5,008,000  5,008,000  5,008,000  5,008,000  5,008,000  5,008,000  5,008,000  5,008,000  5,008,000  5,008,000  5,008,000  5,008,000  5,008,000  5,008,000  5,008,000  5,008,000  5,008,000  5,008,000  5,008,000  5,008,000  5,008,000  5,008,000  5,008,000  5,008,000  5,008,000  5,008,000  5,008,000  5,008,000  5,008,000  5,008,000  5,008,000  5,008,000  5,008,000  5,008,000  5,008,000  5,008,000  5,008,000  5,008,000  5,008,000  5                                                                                                    | 【資金移動】口座毎の一日当たりの限度額   |

#### ◆承認機能

| シングル承認 | 取引データ作成者が、内容確認画面にて <b>承認権限者 1 名</b> を指定します。<br>指定された承認者が承認を行うことにより、当行への取引依頼が実行されます。                                       |
|--------|----------------------------------------------------------------------------------------------------|
| ダブル承認  | 取引データ作成者が、内容確認画面にて <b>承認権限者 2 名</b> を指定します。<br>指定された承認者 2 名が承認を行うことにより、当行への取引依頼が実行されます。2 名の承認者の<br>承認順序あり/なしを設定することも可能です。 |

※振込振替で承認機能を利用した場合、口座確認機能は承認者(ダブル承認の場合は最終承認者)の承認確認画面のみに適用されます。 ※依頼者が入力した振込先が、口座確認機能により変更される場合がありますのでご注意ください。

|                         | 入力項目                                          | 入力内容                                                    |
|-------------------------|-----------------------------------------------|---------------------------------------------------------|
|                         | 振込振替                                          | 承認なし/シングル承認/ダブル承認(順序なし)/ダブル承認<br>(順序あり)から選択してください。      |
| 承認機能の利用有無               | 総合振込/給与・賞与振込<br>ロ座振替/ヒットライン/ワイドネット<br>地方税納入   | シングル承認/ダブル承認(順序なし)/ダブル承認(順序あり)<br>から選択してください。           |
| 【資金移動】口座毎の<br>一日当たりの限度額 | 振込振替<br>税金·各種料金の払込み                           | ー日当たりの限度額を口座毎に入力してください。事前にお申<br>込いただいている限度額の範囲内で設定可能です。 |
| 【データ伝送】<br>一日当たりの限度額    | 総合振込/給与振込/賞与振込<br>口座振替/ヒットライン/ワイドネット<br>地方税納入 | 業務毎に画面上に表示されている設定可能限度額の範囲内で<br>設定可能です。                  |

手順4 変更内容を確認

| 業管理 企業情                  | 報変更確認                                                                                                    |                                                                                                    |                      | BKGK003    | 企業情報変更確認画面が表示されますので、変                  |
|--------------------------|----------------------------------------------------------------------------------------------------|----------------------------------------------------------------------------------------------------|----------------------|------------|----------------------------------------|
| emilite · 用度颜を充実         | -                                                                                                    | \$2227                                                                                                    |                      |            | 更内容をご確認のうえ、「確認用パスワード」を                 |
|                          |                                                                                                    |                                                                                                    |                      |            |                                        |
| 以下の内容で企業情報<br>内容を確認の上、「実 | を変更します。<br>行」ボタンを押してくた                                                                                                    | さい。                                                                                                    |                      |            | 人力し、「実行」ホタンをクリックしてくたさい。                |
| 変更した内容は太宇で               | 表示されています。                                                                                                    |                                                                                                    |                      |            |                                        |
| 企業情報                     |                                                                                                    |                                                                                                    |                      |            |                                        |
|                          | E0#" %9                                                                                                    | 6"                                                                                                    |                      |            |                                        |
|                          | (C.1976)                                                                                                    |                                                                                                    |                      |            | ので、変更結果をご確認ください。                       |
| ndoiexe                  | 現現起<br>シュニュシュ<br>取込入<br>取込入<br>取込<br>取<br>の<br>取<br>の<br>の<br>取<br>の<br>の<br>取<br>の<br>の<br>の<br>の<br>の<br>の<br>の<br>の<br>の<br>の<br>の<br>の<br>の | <ul> <li>2000 (本紙)</li> <li>2000 (大紙)</li> <li>2000 (大畑)</li> <li>2000 (大畑)</li> <li>2000 (大</li></ul> |                      |            |                                        |
| 承認機能                     |                                                                                                    |                                                                                                    |                      |            |                                        |
| 根込原間                     | <b>ダブル</b> 源<br>口座相比                                                                                                    | 送〈順序あり〉<br>担記:利用する                                                                                                    |                      |            |                                        |
|                          | シングル                                                                                                    | AZ                                                                                                    |                      |            |                                        |
|                          | ダブルキ                                                                                                    | 道(順序あり)                                                                                                    |                      |            |                                        |
|                          | シングル                                                                                                    | 東語                                                                                                    |                      |            |                                        |
|                          | シングル                                                                                                    | <b>承</b> 認                                                                                                    |                      |            |                                        |
|                          | シングル                                                                                                    | ik 2                                                                                                    |                      |            | ────────────────────────────────────── |
| 地方招纳入                    | タブルオ                                                                                                    | (11)(11)(11)(11)(11)(11)(11)(11)(11)(11                                                                                                    |                      |            |                                        |
| 限度额(口座一日                 | 当たり) *設定や                                                                                                    | 服度額チェックに関する詳細についてに                                                                                                    | は <u>こちら</u> をご覧ください |            |                                        |
| 【資金移動】口座領                | 毎の一日当たりの則                                                                                                    | 項額                                                                                                    |                      |            |                                        |
| 支店名<br>科田 口庄番号           |                                                                                                    |                                                                                                    |                      | 急たり掲載額(円)  |                                        |
|                          |                                                                                                    |                                                                                                    |                      | 10,000,000 |                                        |
| A COMPANY (COL)          | (市政)原替<br>(市政)登録・都定指定                                                                                                    | 【事紙登録·都可指定】                                                                                                    | 平日17:00~23:00        | 10,000,000 |                                        |
| 曾通 1234567               | (当日殿 - 予約股)                                                                                                    | familiandel (scream, scree                                                                                                    | 土日祝日                 | 10,000,000 |                                        |
|                          | 税金・各種料金の払込                                                                                                    | 160,854, (BDK, 79)                                                                                                    | 0                    | 10.000.000 |                                        |
|                          |                                                                                                    |                                                                                                    |                      |            |                                        |
| 【データ伝送】一                 | -日当たりの限度額                                                                                                    |                                                                                                    |                      | _          |                                        |
|                          | 28                                                                                                    |                                                                                                    | 企業一日当たり総領額(円)        | 10 000 000 |                                        |
|                          |                                                                                                    |                                                                                                    |                      | 10,000,000 |                                        |
|                          |                                                                                                    |                                                                                                    |                      | 10.000.000 |                                        |
|                          |                                                                                                    |                                                                                                    |                      | 5,000,000  |                                        |
|                          |                                                                                                    |                                                                                                    |                      | 5,000,000  |                                        |
|                          |                                                                                                    |                                                                                                    |                      | 5,000,000  |                                        |
| 动相称入                     |                                                                                                    |                                                                                                    |                      | 5,000,000  |                                        |
| 認証項目                     |                                                                                                    |                                                                                                    |                      |            |                                        |
| (MIER) (スワード             | 88                                                                                                    | 🗉                                                                                                    |                      |            | 確認用パスワード                               |
|                          |                                                                                                    |                                                                                                    |                      |            |                                        |
|                          |                                                                                                    |                                                                                                    |                      |            |                                        |
|                          |                                                                                                    |                                                                                                    |                      |            |                                        |

### 🛕 操作上の留意事項

**ソフトウェアキーボードのアイコン** ■ をクリックすると、画面上に文字ボタンを表示させ、マウス操作によりパスワードを入力することができます。キーボードの入力記録を盗み取ろうとするスパイウェア「キーロガー」に対して、セキュリティ面において効果を発揮するものです。 お客さまの取引をより安全にお守りするために、当行ではパスワードの入力には、「ソフトウェアキー

ボード」のご利用をお勧めします。

※正しいパスワードを入力しているのに、エラーとなる場合は、ソフトウェアキーボードを1つ1つゆっくりクリックしてください。

◆ □座メモの変更

マスターユーザまたは管理者ユーザの方は、ご利用口座毎に支払用途や担当者など、任意の文言を登録・変更 することができます。

※マスターユーザまたは管理者ユーザのログイン時のみ表示されます。

### 手順1 業務を選択

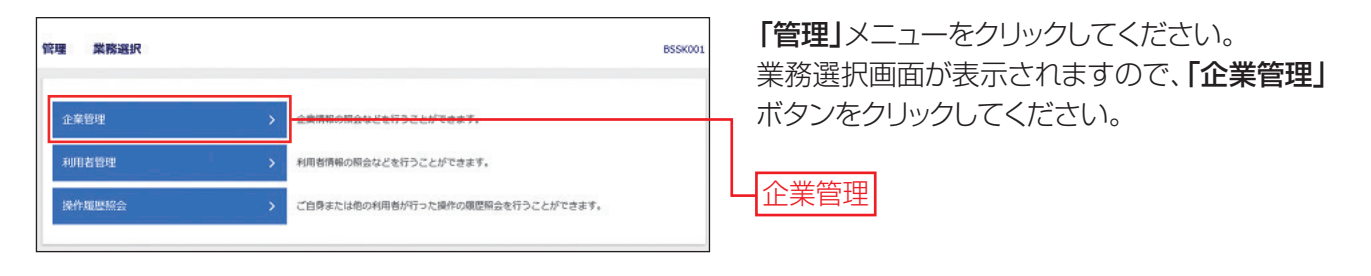

# 手順2 作業内容を選択

| <b>企業管理 作業内容選択</b> BKGK001                        | 作業内容選択画面          |
|---------------------------------------------------|-------------------|
| 企業情報                                              | <b>メモの変更」</b> ボタン |
| 企業情報の変更 > 企業情報の組合、実現が可能です。                        |                   |
| 口座情報                                              |                   |
| ロ感メモの変更 > <mark>ロ風メモを引用さます。</mark>                |                   |
| 手放料情報                                             |                   |
| 先方負担手款料 [抵込振替] の変更 > 振込振替業務で使用する先方負担手款料得報を変更できます。 |                   |
| 先方負担手款料「総合振込」の変更 > 総合振込業務で使用する先方負担手款料構築を変更できます。   |                   |
| 通知明報信報                                            |                   |
| 取引明細オプション 通知メール設定の変更 > 通知メール設定情報を変更できます。          |                   |
|                                                   |                   |

作業内容選択画面が表示されますので、「口座 メモの変更」ボタンをクリックしてください。

### 手順3 口座メモを変更

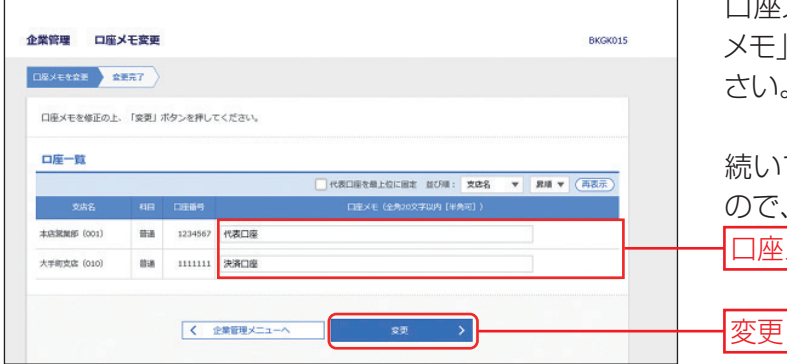

ロ座メモ変更画面が表示されますので、「ロ座 メモ」を入力し、「変更」ボタンをクリックしてくだ さい。(全角20文字・半角40文字以内)

#### ◆ 先方負担手数料 …………

マスターユーザまたは管理者ユーザの方は、振込時(振込振替・総合振込)に使用する先方負担手数料を 登録・変更することができます。ここでは振込振替の場合の操作を案内します。 ※管理者権限を付与されていない一般ユーザの方は、参照することができます。

#### ⚠️ご確認ください

振込時に手数料を「先方負担」とすると、登録済みもしくは都度指定する先方負担の振込手数料額を、入力した支払金額から画面上で自動的に差し引きます。(画面イメージはP56ご参照) 差し引かれた後の金額が実際の振込金額となります。先方負担手数料とは別に、実際の振込金額に対する当行規定の振込手数料をご負担いただきます。 ※事前に登録する先方負担手数料は、振込振替用と総合振込用でそれぞれご登録ください。

#### →基準手数料

当行所定のビジネスWebサービスご利用時の振込手数料を使用する場合は、「使用する(常に最新の基準手数料を使用する)」を選択し、「手数料を読み込む」ボタンをクリックのうえ、「変更」ボタンをクリックしてください。

※当行の基準手数料が変更となった場合でも、自動で更新されます。

※ご契約後は「使用する」が初期設定となっております。

基準手数料を使用しない場合は、手数料パターン一覧に先方負担手数料を設定のうえ、「変更」ボタンをクリックしてく ださい。(画面操作は P27 ご参照)

#### ←手数料計算方法

手数料計算方法は「据置型」「以上手数料加算型」「未満手数料加算型」の3つから選択できます。 ここでは30,000円以上・未満のような30,000円の金額を「境界金額」と呼びます。

| 据置型          | 入力された支払金額に対して、登録されている先方負担手数料を差し引く方式です。          |
|--------------|-------------------------------------------------|
| 以上手数料<br>加算型 | 境界金額に境界金額以上時の先方負担手数料を加算し、登録された先方負担手数料を計算する方式です。 |
| 未満手数料<br>加算型 | 境界金額に境界金額未満時の先方負担手数料を加算し、登録された先方負担手数料を計算する方式です。 |

#### ◆適用最低支払金額

先方負担手数料を自動計算する際の最低適用金額です。 支払金額が最低適用金額に満たない場合には取引内容を変更する必要がございます。

\*会計処理については公認会計士や税理士にご相談いただきますようお願いいたします。

## 手順1 業務を選択

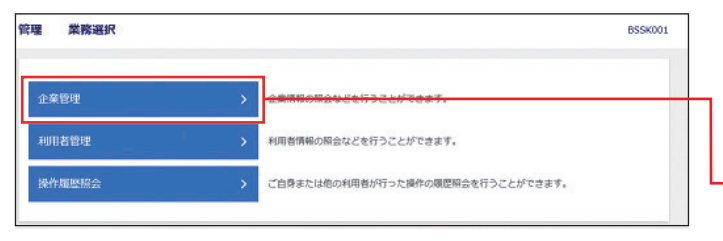

「管理」メニューをクリックしてください。 業務選択画面が表示されますので、「企業管理」 ボタンをクリックしてください。

企業管理

# 手順2 作業内容を選択

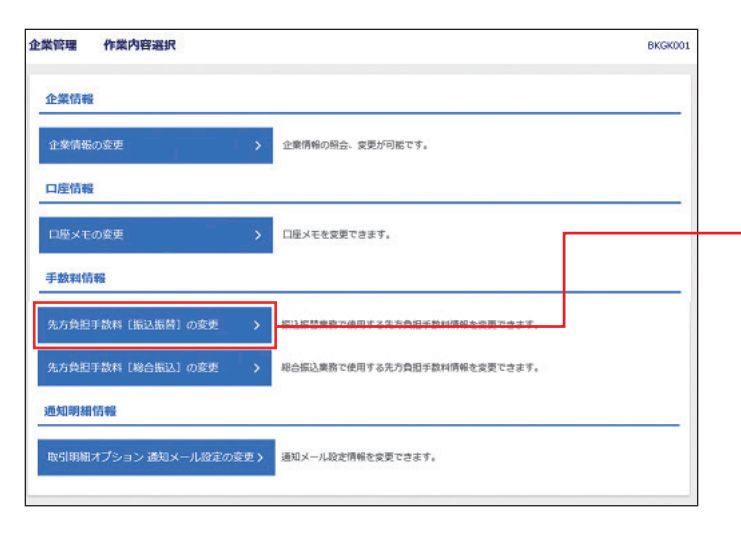

作業内容選択画面が表示されますので、手数料 情報から対象のボタンをクリックしてください。 ここでは「先方負担手数料[振込振替]の変更」 ボタンをクリックしてください。

#### 先方負担手数料[振込振替]の変更

※管理者権限がない方は照会メニューが表示されます。

| 先方負担手数料   | 振込振替で使用する先方負担 |
|-----------|---------------|
| [振込振替]の変更 | 手数料情報を変更できます。 |
| 先方負担手数料   | 総合振込で使用する先方負担 |
| [総合振込]の変更 | 手数料情報を変更できます。 |

# 手順3 先方負担手数料を変更

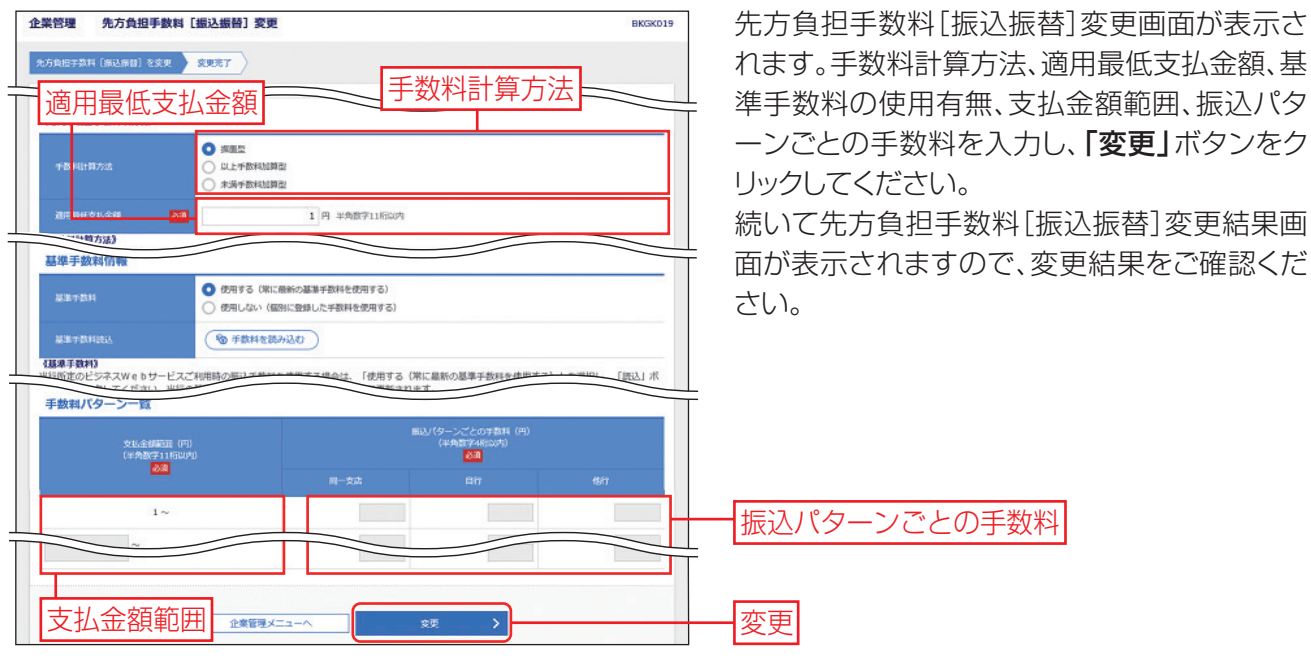

・手数料計算方法を「据置型」「以上手数料加算型」「未満手数料加算型」のいずれかから選択してください。

- ・当行の基準手数料を使用する場合は、「使用する(常に最新の基準手数料を使用する)」を選択してください。 基準手数料が変更になった場合でも、自動で更新されます。
- ·「手数料を読み込む」ボタンをクリックすると、当行所定の振込手数料を読み込むことができます。

### 利用者管理

「〈ひろぎん〉ビジネスWebサービス」をご利用いただくユーザの利用者情報の登録・変更、利用者の停止・解除、 電子証明書失効、ワンタイムパスワードの利用停止解除、トークンの失効ができます。

# ◆ パスワード変更

「〈ひろぎん〉ビジネスWebサービス」をご利用いただくためのパスワードを変更することができます。 ※ここで変更できるのは、自身のログインパスワードおよび確認用パスワードのみです。マスターユーザまたは

管理者ユーザの方が、他のユーザのパスワードを変更する場合は、P29~33をご参照ください。 セキュリティを高めるためにも定期的に変更することをお勧めします。なお、暗証番号の変更はお申込書での お手続きになります。

## 手順1 業務を選択

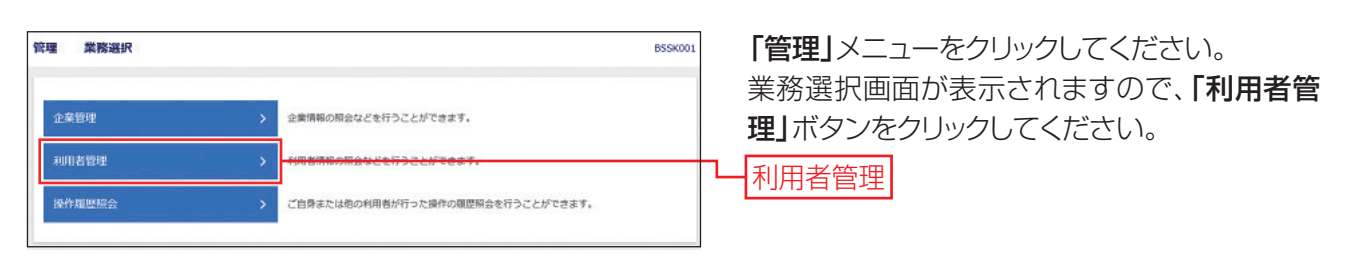

### 手順2 作業内容を選択

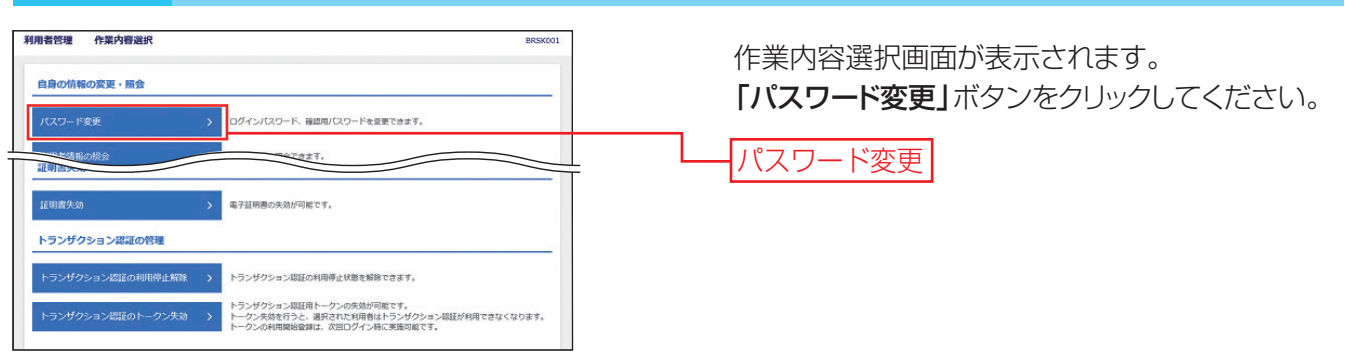

## 手順3 パスワード変更

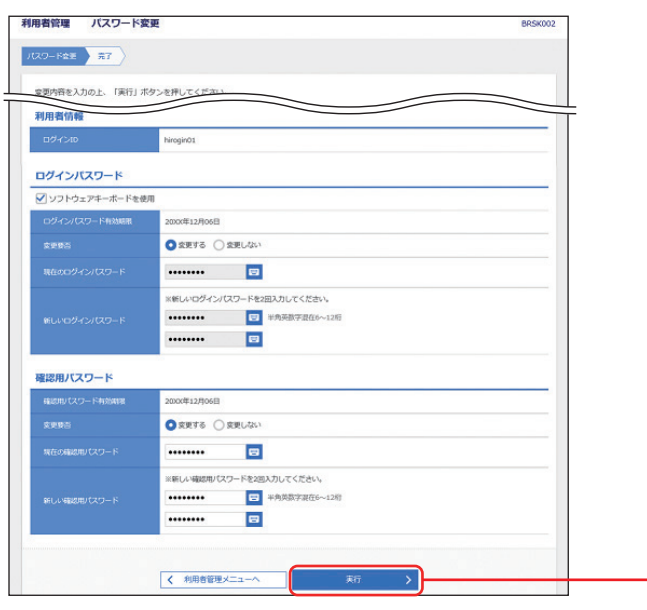

パスワード変更画面が表示されます。 変更するパスワードを選択の上、現在のパスワ ードおよび新しいパスワードを入力し、「実行」ボ タンをクリックしてください。 続いてパスワード変更結果画面が表示されます ので内容をご確認ください。

※変更しないパスワードについては「変更しない」を 選択し、何も入力せずに実行することもできます。

実行

#### ⚠️ご確認ください

新しいログインパスワードおよび新しい確認用パスワードは、任意の文字列をお決めいただいて 入力してください。

- ・半角英数字 6~12 桁で入力ください。
- · 英字は大文字と小文字を区別します。
- ・数字のみ・英字のみの入力はできません。

### ⚠️ご注意ください

パスワードは、お客さまご本人であることを確認するための重要な情報です。第三者に推測されな いために、生年月日・電話番号・貴社名等に関連した数字や文字の使用は避け、第三者に知られるこ とのないよう厳重に管理してください。

当行から、お取引に関係なく、電話や電子メールでおたずねすることは一切ありません。

#### ◆ 利用者情報の新規登録・変更・削除・照会・

- ●マスターユーザの方は最大99名分の管理者ユーザおよび一般ユーザ登録を行うことが可能です。(マス ターユーザを含め、1契約最大100名までご利用可能です。)
- マスターユーザの方は管理者ユーザおよび一般ユーザごとにサービスの利用権限、利用可能口座等を設定することができます。
- 管理者権限を付与された管理者ユーザの方は、企業管理および利用者管理(利用者情報の新規登録、登録 されている利用者情報の変更/削除)を行うことが可能です。

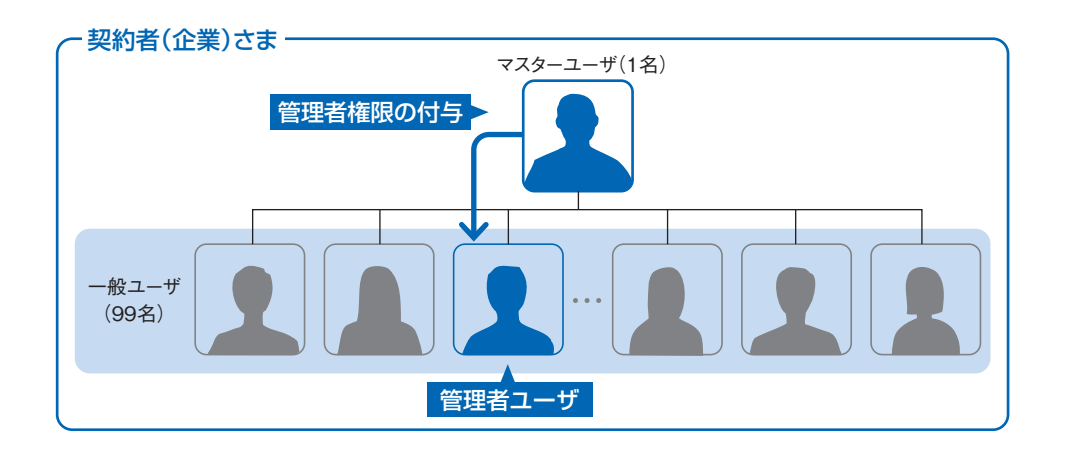

### 🚹 ご確認ください

- ・複数ユーザで同時にご利用される場合、ログインや取引時に一部制約がございます。
   (例えばマスターユーザが一般ユーザ情報等の契約情報を変更している時や 同一の口座に対する入出金明細照会をしようとした時は利用が制限されます)
- ・一般ユーザあてに送信される電子メールについては、同時にマスターユーザに対しても送信されます。ただし、電子メールアドレスを共用されている場合は、共有のメールアドレスには、1つの送信となります。

| 管理 業務選択 |          | B                                         | 55K001 |
|---------|----------|-------------------------------------------|--------|
| 企業管理    | >        | 企業情報の概会などを行うことができます。                      |        |
| 利用者管理   | <b>`</b> | 200 80 80 80 80 80 80 80 80 80 80 80 80 8 |        |
| 操作履歷經会  | >        | ご自身または他の利用者が行った操作の履歴隔会を行うことができます。         |        |
|         |          |                                           |        |

「管理」メニューをクリックしてください。 業務選択画面が表示されますので、「利用者管 理」ボタンをクリックしてください。 利用者管理

### 手順2 作業内容を選択

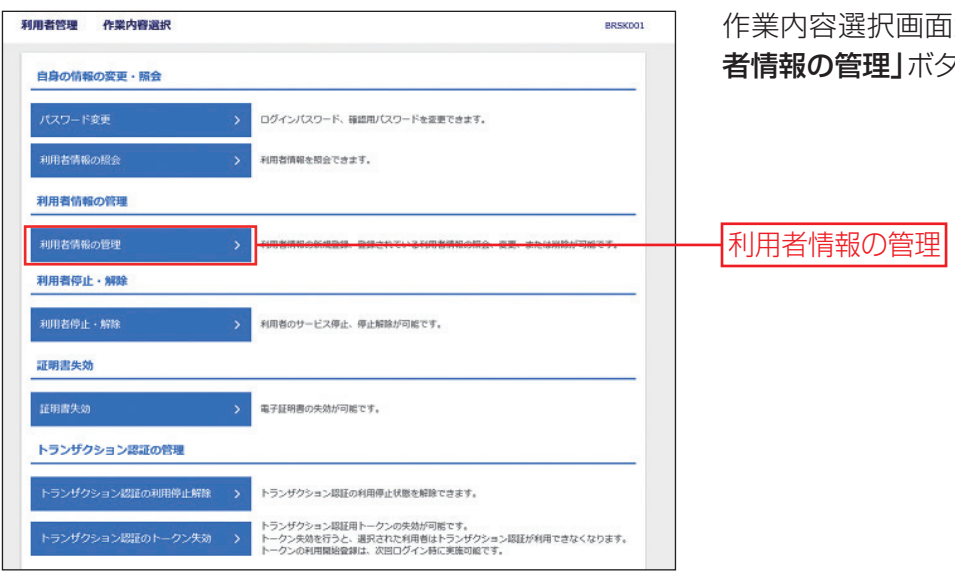

作業内容選択画面が表示されますので、「利用 者情報の管理」ボタンをクリックしてください。

### 手順3 利用者一覧

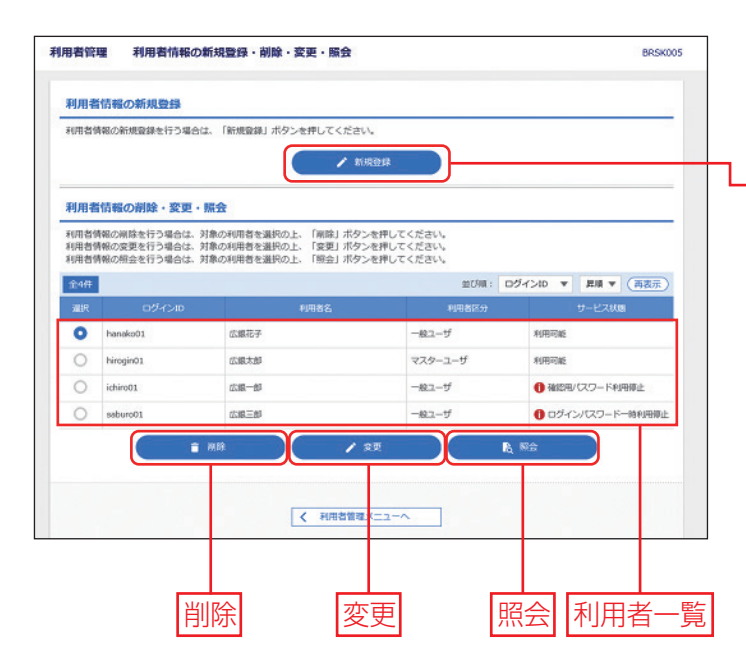

利用者一覧画面が表示されます。 利用者を新たに登録する場合は、「新規登録」ボ タンをクリックし、P31にお進みください。

#### 新規登録

- ※利用者情報を変更する場合は、利用者一覧から対象の利用者を選択し、「変更」ボタンをクリックしてください。変更内容を入力、ご確認のうえ、「確認用パスワード」および「トランザクション認証番号」を入力し、「実行」ボタンをクリックしてください。
- ※利用者情報を削除する場合は、利用者一覧から対象の利用者を選択し、「削除」ボタンをクリックしてください。削除内容をご確認のうえ、「確認用パスワード」を入力し、「実行」ボタンをクリックしてください。
- ※利用者情報を照会する場合は、利用者一覧から対象の利用者を選択し、「照会」ボタンをクリックして ください。

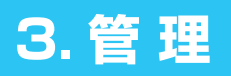

# 手順4 利用者基本情報を入力

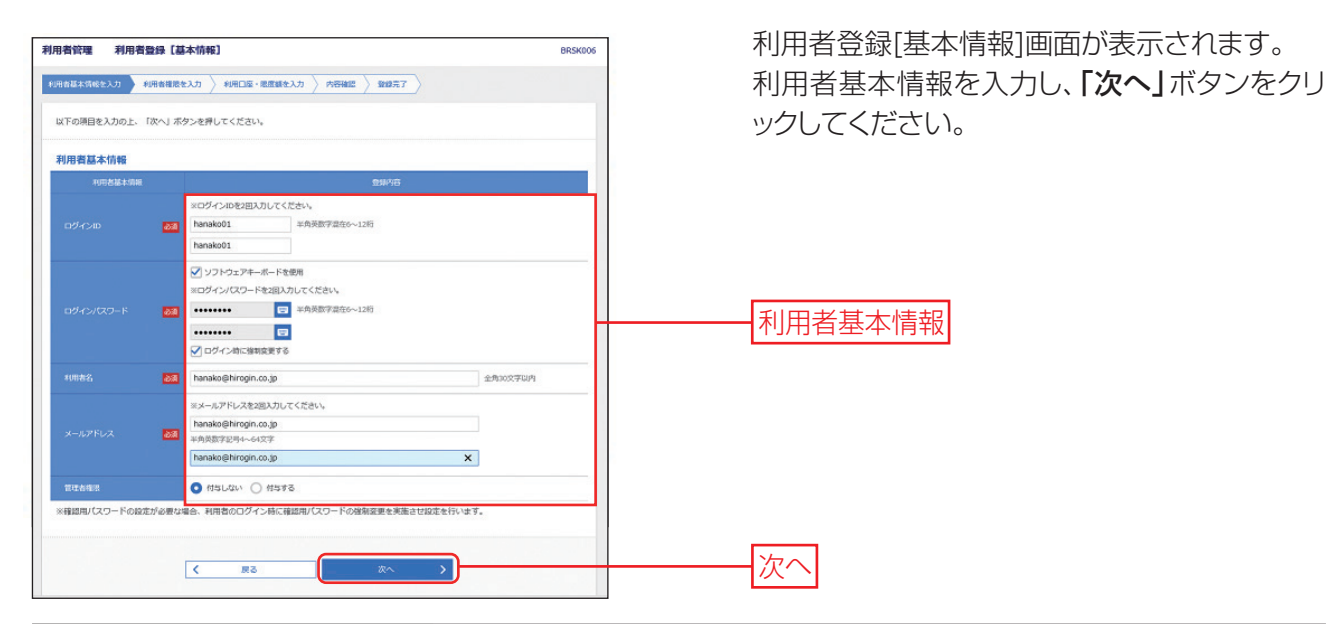

| 入力項目      | 入力内容                                                                                                    |
|-----------|----------------------------------------------------------------------------------------------------|
| ログインID    | <ul> <li>・半角英数字を混在して6~12桁で入力してください。</li> <li>・英字は大文字と小文字が区別されます。</li> <li>・2ヶ所に同じものを入力してください。</li> <li>※入力されたログイン ID が既に他のお客さまにより登録されている場合は新たに登録できません。</li> </ul>                                                                                     |
| ログインパスワード | <ul> <li>・半角英数字を混在して6~12桁で入力してください。</li> <li>・英字は大文字と小文字が区別されます。</li> <li>・2ヶ所に同じものを入力してください。</li> <li>※「ログイン時に強制変更する」をチェックすると、対象の利用者は初回ログイン時にパスワードの変更が必要になります。</li> </ul>                                                                            |
| 利用者名      | ・全角 30 文字以内 [半角可]で入力してください。                                                                                                    |
| メールアドレス   | <ul> <li>・半角英数字記号4~64文字で入力してください。</li> <li>・2ヶ所に同じものを入力してください。</li> <li>※振込のお取引やパスワードなどの登録情報を変更された際に電子メールをお送りします。セキュリティの観点から、携帯電話のメールなど確認しやすい端末のメールアドレスの登録をお勧めします。また、フリーメールアドレス(無料でメールアカウントを取得できるアドレス)は、第三者に悪用されてしまう可能性がありますので、登録はお避けください。</li> </ul> |
| 管理者権限     | 管理者権限の付与について選択してください。                                                                                                    |

# 手順5 利用者権限を入力

| 以下の項目を選択の上、「8 | 水1 ホタンを押してください。                                 |        |
|---------------|-------------------------------------------------|--------|
| サービス利用権限      |                                                 |        |
| DERO          | 型制作店                                            |        |
|               | Max                                             |        |
|               | ✓ R☆                                            |        |
|               | ✓ R会 (□ 金口羅R会)                                  |        |
|               |                                                 | $ \ge$ |
|               | 2007A                                           |        |
| SHITNEED D    | ● 建建塑成金                                         |        |
| サービス連続        | 200793                                          |        |
|               | ✓ 連携 ◆「外為webサービス」の外為管理メニューよりユーザの外為権限設定が必要となります。 |        |
|               | ✓ 連携 ◆ 「でんさいサービス」の管理実数メニューよりユーザ情報の設定が必要となります。   |        |
|               |                                                 |        |

利用者登録[権限]画面が表示されます。サービ ス利用権限を設定し、「次へ」ボタンをクリックし てください。

利用者ごとにご利用いただく機能を指定するこ とが可能です。 利用権限を付与したい機能の欄をクリックし、チ ェックを入れてください。

サービス利用権限

次へ

### ◆主なサービス利用権限について

| 権限                                          |                                  | 説明                                                                                              |  |  |  |  |
|---------------------------------------------|----------------------------------|-------------------------------------------------------------------------------------------------|--|--|--|--|
|                                             | 依頼<br>(事前登録口座) <mark>※</mark> ]  | 事前に当行までお届けいただいた入金先への振込振替依頼が可能です。                                                                |  |  |  |  |
|                                             | 依頼<br>(利用者登録口座) <mark>※</mark> ] | ブラウザ画面上でご登録いただいた入金先(利用者登録口座一覧)への振込振<br>替依頼が可能です。<br>・「当日扱いを認める」をチェックすると当日扱いの振込振替をご利用いただけ<br>ます。 |  |  |  |  |
| 振込振替                                        | 依頼 <mark>※ ]</mark><br>(新規口座指定)  | 任意の金融機関、支店、口座を指定しての振込振替依頼データの作成・照会・<br>取消が可能です。<br>・「当日扱いを認める」をチェックすると当日扱いの振込振替をご利用いただけ<br>ます。  |  |  |  |  |
|                                             | 振込先管理                            | 振込振替で利用する入金先の登録・変更・削除が可能です。                                                                     |  |  |  |  |
|                                             | 全取引照会                            | 他の利用者が依頼者/承認者となっている取引を含む振込振替全取引の照会が<br>可能です。                                                    |  |  |  |  |
|                                             | 全取引取消                            | 他の利用者が依頼者/承認者となっている取引を含む振込振替全取引の取消が<br>可能です。                                                    |  |  |  |  |
|                                             | 依頼(画面入力)                         | 画面入力による依頼データの作成・編集・削除・照会・引戻しが可能です。<br>また、画面入力により作成した振込依頼データの振込振替への切替が可能です。                      |  |  |  |  |
| 総合振込<br>給与・賞与振込<br>口座振替<br>ヒットライン           | 依頼(ファイル受付)                       | ファイル受付による依頼データの作成・削除・照会・引戻しが可能です。<br>また、ファイル受付により作成した振込依頼データの振込振替への切替が可能<br>です。                 |  |  |  |  |
| ワイドネット<br>地方税納入                             | 振込(請求/納付)先<br>管理                 | 依頼データで利用する振込(請求 / 納付)先の登録・変更・削除が可能です。                                                           |  |  |  |  |
| *C                                          | 全取引照会                            | 他の利用者が依頼者/承認者となっている取引を含む全取引の状況照会が可能<br>です。                                                      |  |  |  |  |
| ロ座振替<br>ヒットライン<br>ワイドネット<br><mark>※2</mark> | 振替結果照会                           | 他の利用者が依頼者/承認者となっている取引を含む口座振替・ヒットライン・<br>ワイドネット取引の結果を照会することが可能です。                                |  |  |  |  |
| 税金・各種料金の                                    | 払込み                              | 税金・各種料金の払込み(ペイジー)の利用・照会が可能です。                                                                   |  |  |  |  |
| 払込み<br>(ペイジー)                               | 全取引照会                            | 他の利用者が依頼者/承認者となっている払込み実績の照会が可能です。                                                               |  |  |  |  |

※1 振込振替の承認機能のご利用について(P51 ご参照) 【ご利用の場合】振込振替データの作成、および自身が依頼者となっている振込振替データの編集・削除・照会・取消・引戻しが可能です。 [ご利用されない場合] 振込振替データの作成、および自身が依頼者となっている振込振替データの照会・取消が可能です。

※2 ライトプランではご利用いただけません。

# 3. 管 理

# 手順6 利用口座・限度額を入力

| 0,19   | 1目を入力の上、「登録」ボタンを押   | してください。           |           |       |          |         |
|--------|---------------------|-------------------|-----------|-------|----------|---------|
| 用可     | 龍口座                 |                   | 210708 :  | 支店名 ▼ | 見道マ      | (再表示)   |
| 3£     | 支店名                 | 50                | 口座醫导      | 口座    | ×ŧ       | 表示      |
| 2      | 大手町支店 (010)         | 音通                | 3253104   | -     |          | (IFH)   |
| 7      | 本店資業部 (001)         | 818 B             | 0413599   | 170   |          | (IHHI)  |
| 7      | 本店資源即 (001)         | 11.A              | 1461087 - |       |          | (IHHI)  |
| 2      | 本法服制团 (001)         | 818               | 1491818   | -     |          | (IFHE)  |
|        |                     | 10,000,0          | 00        |       | 10,0     | 000,000 |
| ELA IN |                     | 10,000,0          | 00        |       | 10,0     | 000,000 |
| 858    | 2                   | 999,999,999       | 99        |       | 100,0    | 000,000 |
|        | 53                  | 999,999,999,999,9 | 99        |       | 999,999, | 999,999 |
|        |                     | 999,999,999,9     | 99        |       | 999,999, | 999,999 |
|        | 91 <b>λ</b>         | 99,999,999,5      | 99        |       | 99,999,9 | 999,999 |
|        | Annual de constants | 10.000.0          | 00        |       | 10.0     | 000.000 |

利用者登録[口座]画面が表示されます。利用可 能口座・限度額を入力して、**「登録」**ボタンをクリ ックしてください。

#### 利用可能口座

| 入力項目        | 入力内容                                                                                                    |
|-------------|----------------------------------------------------------------------------------------------------|
| 利用可能<br>口 座 | 申込口座が複数ある場合は、利用者ごとに利用可能な口座を指定することが可能です。利用権限を付与する口座をクリックし、チェックを入れてください。<br>「詳細」ボタンをクリックすると、利用可能な口座の詳細が表示されます。 |
| 限度額         | 利用者の1回あたりの限度額を、既にご登録<br>いただいている設定可能限度額以内でご入<br>力ください。<br>カンマを入れずに半角でご入力ください。                                 |
| 限度額         |                                                                                                    |
| 登録          |                                                                                                    |

## 手順7 内容確認

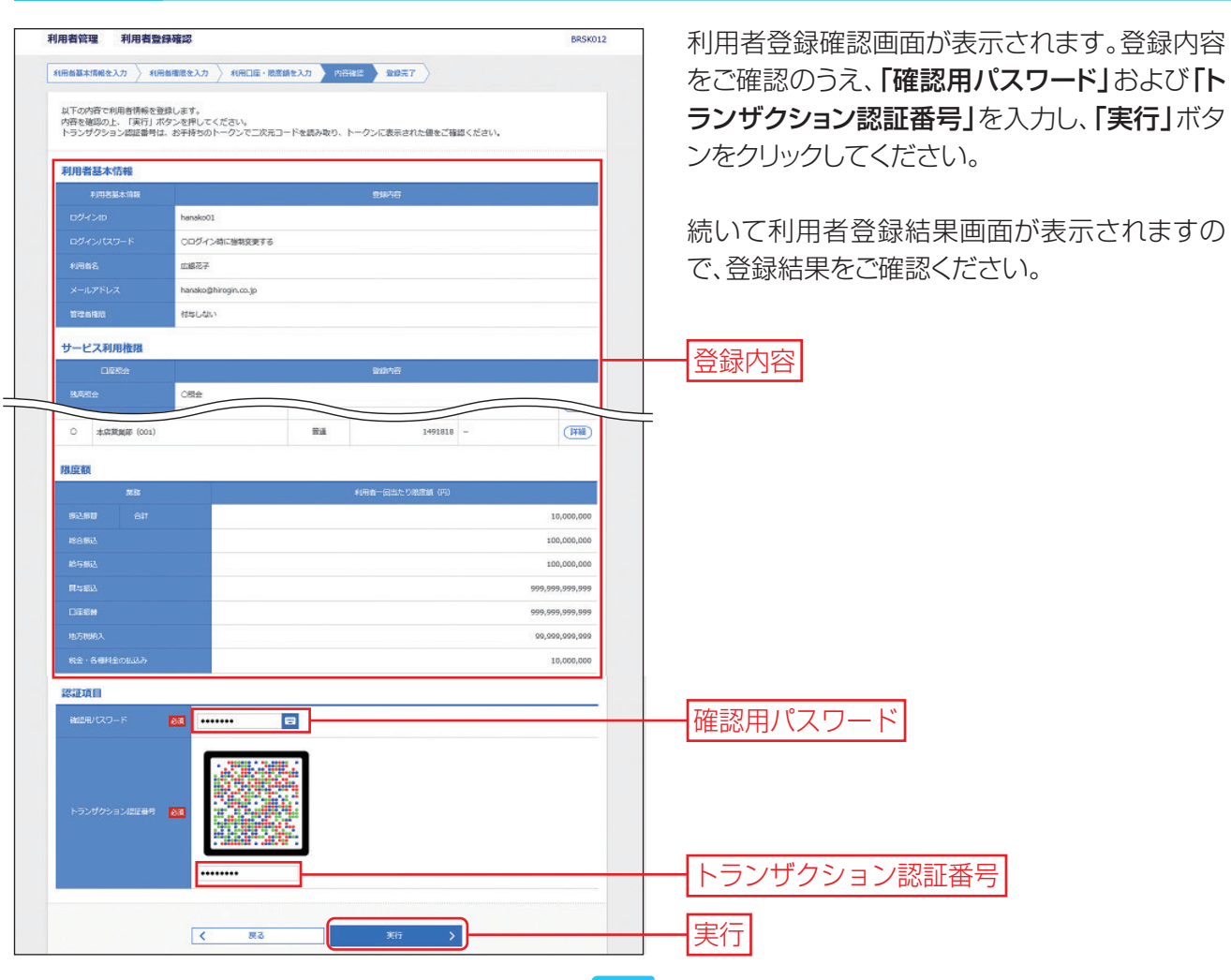

#### ◆ 利用者停止・解除 …………

マスターユーザまたは管理者ユーザの方は、自身を含むユーザのサービス状態を変更することができます。 ※マスターユーザまたは管理者ユーザのログイン時のみ表示されます。

## 手順1 業務を選択

| 管理 業務選択 |                                | BSSK001 |
|---------|--------------------------------|---------|
| 企業管理    | > 企業情報の服会などを行うことができます。         |         |
| 利用者管理   | > 利用者構成の図合けどを行うことができます。        |         |
| 操作履歷協会  | > ご自身または他の利用者が行った操作の履歴解会を行うことが | できます。   |

「管理」メニューをクリックしてください。 業務選択画面が表示されますので、「利用者管 理」ボタンをクリックしてください。 利用者管理

#### 作業内容を選択 手順2

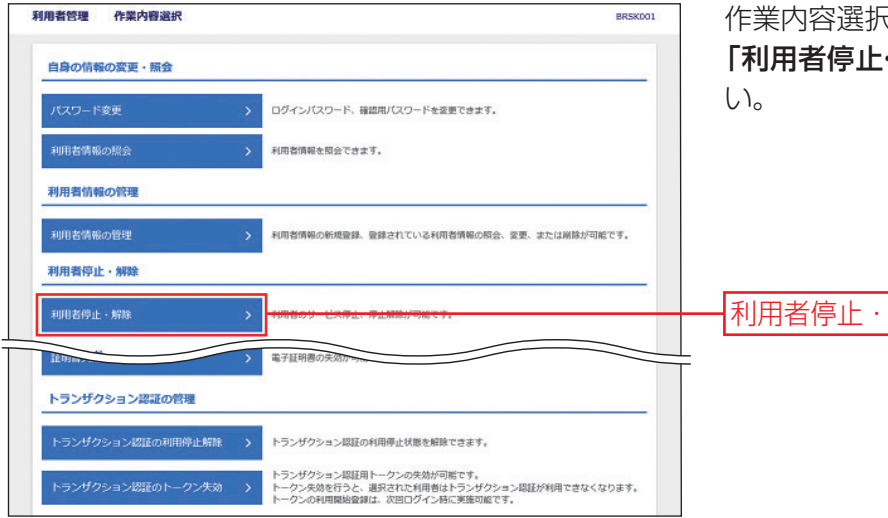

作業内容選択画面が表示されます。 「利用者停止・解除」ボタンをクリックしてくださ

利用者停止・解除

#### 利用者停止・解除 手順3

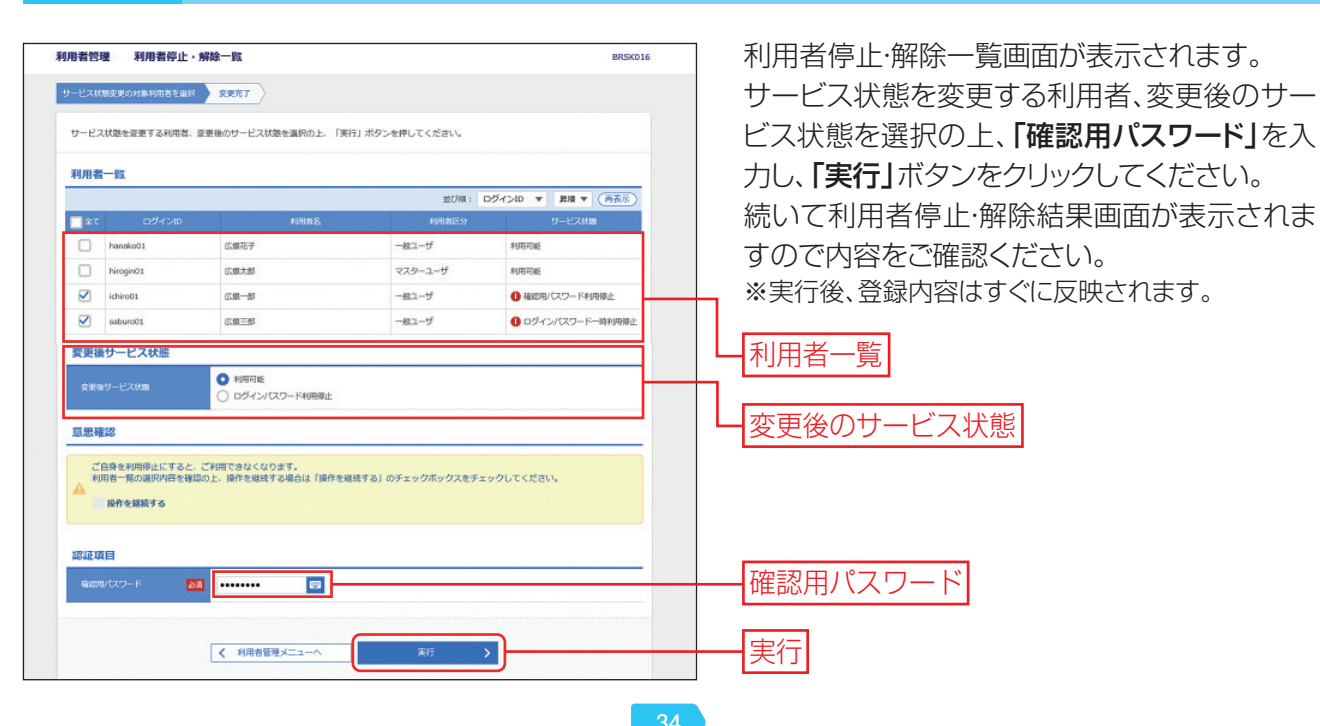

#### ◆ 電子証明書失効………

マスターユーザおよび管理者ユーザの方は、電子証明書の失効が可能です。 ※マスターユーザまたは管理者ユーザのログイン時のみ表示されます。

### 手順1 業務を選択

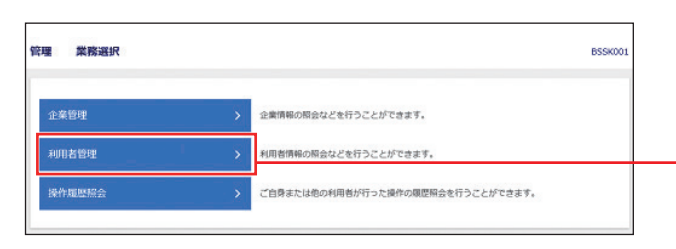

「管理」メニューをクリックしてください。 業務選択画面が表示されますので、「利用者管 理」ボタンをクリックしてください。

#### 利用者管理

### 手順2 作業内容を選択

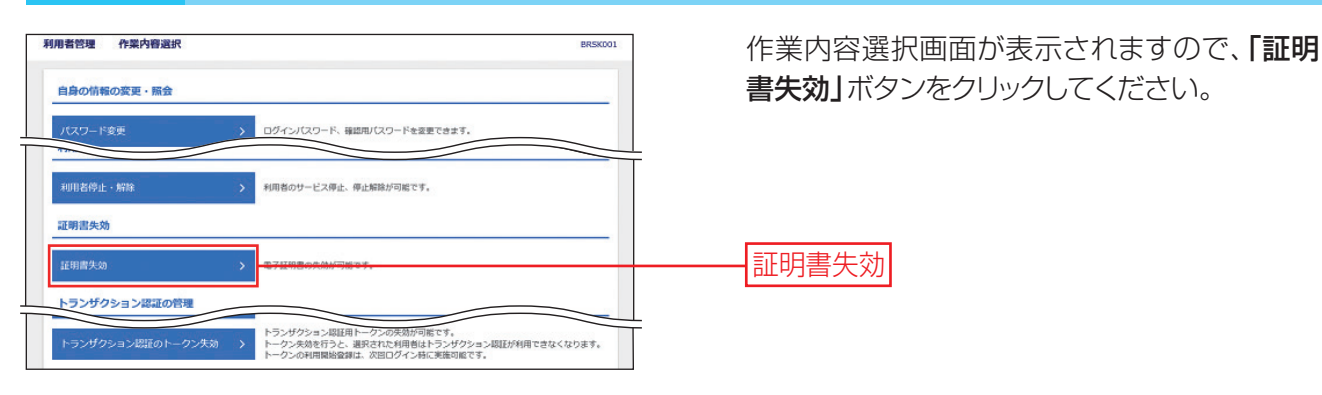

# 手順3 利用者を選択

利用者管理 利用者一覧 ------証明書の失効を行う利用者を選択の上、「失効」ボタンを押してください。 利用者一覧 1001 D94210 + RM + (N&S) **広藤花**子 9(1)87 Ploy IT 1000000 マスターユーザ 1587.8F 気行済み 利用者一覧 0.00-00 -102-9 9,95876 -82-9 0.61 失効 < 利用者管理メニュー

利用者一覧画面が表示されます。 利用者一覧から対象の利用者を選択し、「失効」 ボタンをクリックしてください。

### 手順4 証明書失効

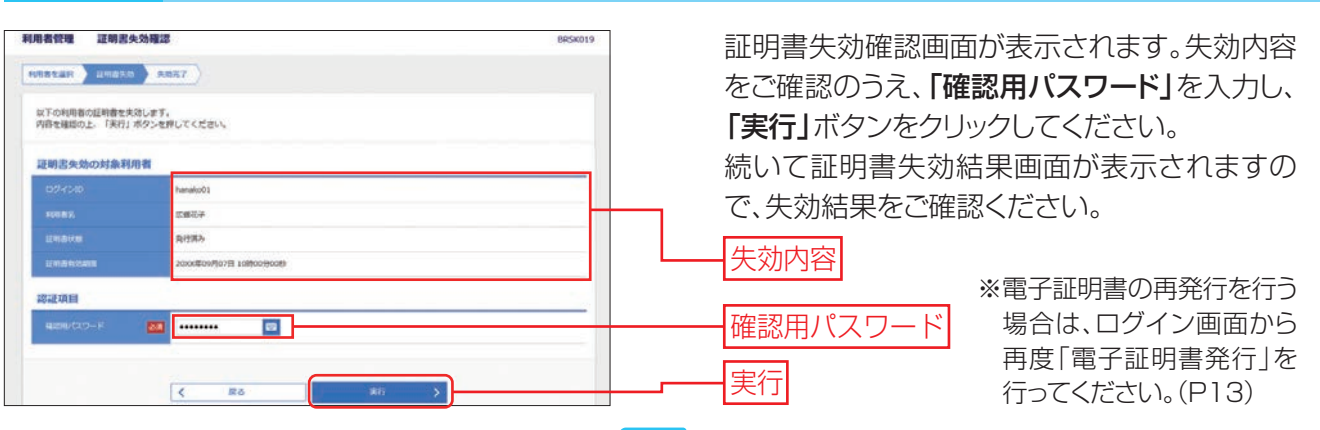

#### ◆ トランザクション認証の利用停止解除

トランザクション認証番号の入力を一定回数連続して誤ると、サービスを利用できなくなります。 マスターユーザおよび管理者ユーザは自身を除く利用者のトランザクション認証番号の利用停止解除をす ることができます。

※マスターユーザまたは管理者ユーザのログイン時のみ表示されます。

### 手順1 業務を選択

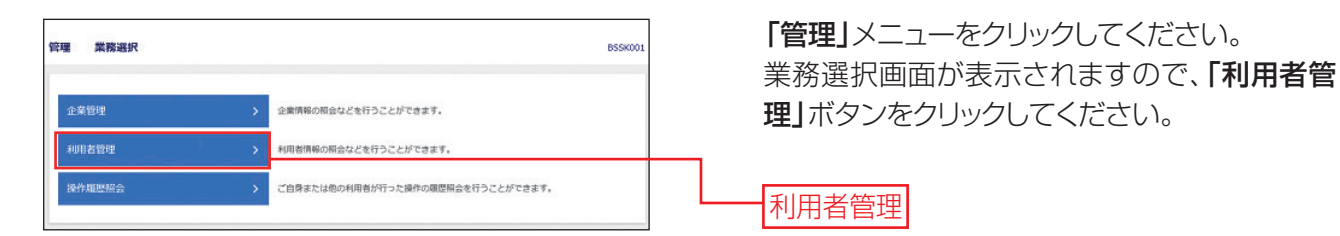

# 手順2 作業内容を選択

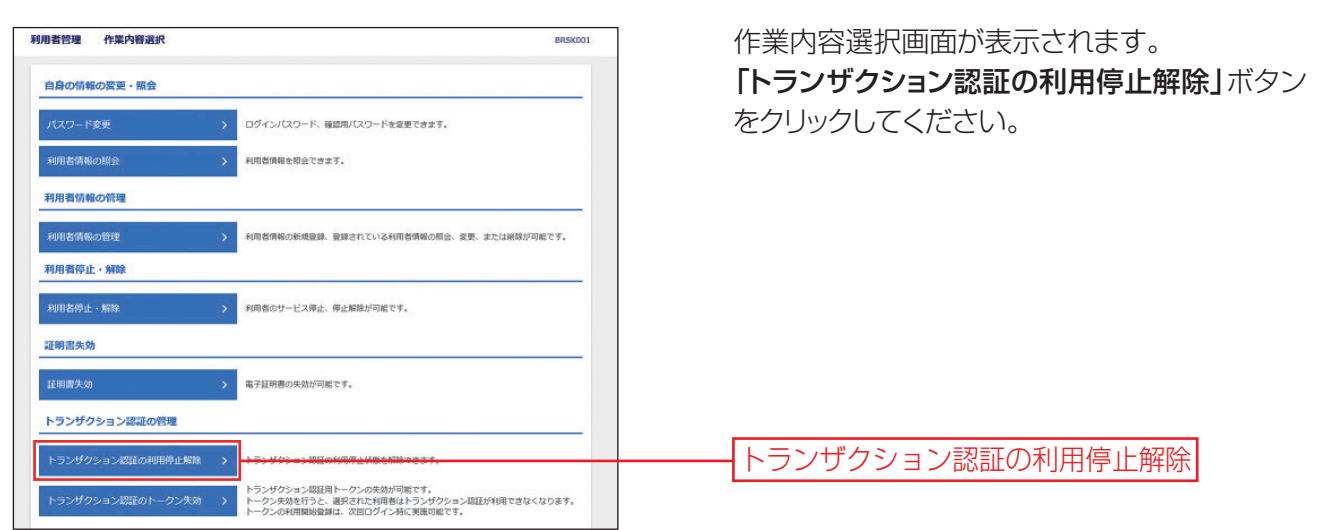

### **手順3 トランザクション認証の利用停止解除**

| 泉とな    | :る利用者を選択の上、<br>・クンを使用している利用                | 停止解除」ボタンを押してください。<br>語も新除対象となります。            |                                  |               |                    | 対象の利用者                     |
|--------|--------------------------------------------|----------------------------------------------|----------------------------------|---------------|--------------------|----------------------------|
| 用酒     | -14                                        |                                              | 並び順: ログイン!                       | ID ¥          | 昇橋 ▼ (再表示)         |                            |
| ) के T | ログインロ                                      | 和用者名                                         | 利用者区分                            | トークンコード       | トランザクション認識<br>利用状態 | CU10                       |
| ~      | hanako01                                   | 应顺花子                                         | 一般ユーザ                            | 123456789011  | () 停止中             | 続いてトランサ                    |
|        | hirogin01                                  | 应服木修                                         | マスターユーザ                          | 123456789022  | 利用可能               |                            |
| ~      | ichiro01                                   | <b>迟艰一郎</b>                                  | -18.2-17                         | 123456789033  | 0 傳止中              | 囬か衣示され                     |
|        | saburo01                                   | 広線三郎                                         | 一般ユーザ                            | 123456789044  | 利用可能               |                            |
|        | マクション総正が必要の<br>トークンの失効がお済み<br>目<br>パスワード 【 | 30 (49月音伝、1トランザクション認証<br>みてない場合は、現在のトランザクション | №市状誌」帯を一- *で表示し<br>認証利用状態を表示していま | ノてい決す。<br>出す。 |                    | <ul> <li>確認用パスワ</li> </ul> |

トランザクション認証の利用停止解除一覧画面 が表示されます。

対象の利用者を選択の上、「確認用パスワード」 を入力し、「停止解除」ボタンをクリックしてくだ さい。

続いてトランザクション認証利用停止解除結果画 面が表示されますので内容をご確認ください。

#### ◆ トランザクション認証のトークン失効

マスターユーザおよび管理者ユーザは利用者のトークンを失効することができます。 ※マスターユーザまたは管理者ユーザのログイン時のみ表示されます。

# 手順1 業務を選択

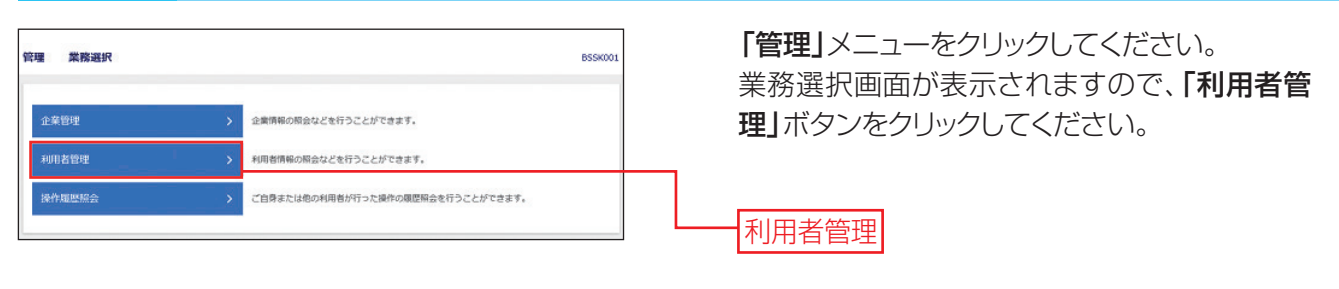

| 手順2 作業内容を選択                                                                                                    |                                                                |
|----------------------------------------------------------------------------------------------------|----------------------------------------------------------------|
| 利用者管理         中式内容違伏         BEXXXXI           自身の情報の変更・振会             パスワード変更         >         Dダインパスワード、確認用パスワードを変更できます。           川川市古内和の規定会         >         利用者情報の管理           川川市古内和の創催         >         利用者情報の管理           川川市古内和の創催         >         利用者情報の創催         変換されている利用者情報の概念、変更、または細胞が可能です。           川川古内山・新路         >         利用者侍任・新路            川川市古内山、新路         >         利用者の目標です。            江明志大為 | 作業内容選択画面が表示されます。<br>「トランザクション認証のトークン失効」<br>ボタン<br>をクリックしてください。 |
| 証明書共加     >     年7証明書の先効が可能です。       トランダクション認証の管理     トランダクション認証の利用停止対象     トランダクション認証の利用停止対象       トランダクション認証の利用停止対象     トランダクション認証の利用停止対象を知識できます。       トランダクション認証のトークン失効     トランダクション認証の利用停止対象を知識できます。       トランダクション認証のトークン失効     トランダクション認証の利用停止するの少少の                                                                                                    |                                                                |

# 手順3 トークン失効

| 用者         |                                   |                                                                 |                     |                                                                          |
|------------|-----------------------------------|-----------------------------------------------------------------|---------------------|--------------------------------------------------------------------------|
| ur         | ログインID                            | ±27項: □<br>利用者名                                                 | クインID ・             | <ul> <li>         ・ 昇順         ▼         ・         ・         ・</li></ul> |
| 0          | hanako01                          | 広線花子                                                            | 一般ユーザ               | サービス利用中                                                                  |
| 0          | hirogin01                         | 広線太郎                                                            | マスターユーザ             | サービス利用中                                                                  |
|            | ichiro01                          | 瓜根一郎                                                            | 一般ユーザ               | 未登録                                                                      |
|            | saburo01                          | 広線三郎                                                            | 一般ユーザ               | 未登録                                                                      |
| トラ:<br>ビし、 | シサウション認証が必要の<br>トークンの失効がお済み<br>【目 | バム・中州市は、 トァンサクジョン総正登録状態」構を"−"で<br>いでない場合は、現在のトランザクション総証登録状態を表示( | こめぶしています。<br>しています。 |                                                                          |

トークン失効画面が表示されます。 対象の利用者を選択の上、「確認用パスワード」 を入力し、「失効」ボタンをクリックしてください。 トランザクション認証の二次元コードが表示され ますのでトークンで読み取り、トークンに表示され た「トランザクション認証番号」を画面に入力し、 「認証」ボタンをクリックしてください。 続いてトークン失効結果画面が表示されますの で内容をご確認ください。

確認用パスワード

失効

# 操作履歷照会

ご自身または他の利用者が行った操作の履歴照会を行うことができます。 操作日当日に加えて過去100日分照会することができます。

# 手順1 業務を選択

| 管理 業務選択 |   |                                   | BSSK001 |
|---------|---|-----------------------------------|---------|
| 企業管理    | > | 企業情報の限会などを行うことができます。              |         |
| 利用者管理   | > | 利用者情報の概会などを行うことができます。             |         |
| 操作履歷服会  | > | ご自身または他の利用者が行った操作の履歴照会を行うことができます。 |         |
|         |   |                                   |         |

「管理」メニューをクリックしてください。 業務選択画面が表示されますので、「操作履歴 照会」ボタンをクリックしてください。

操作履歴照会

# 手順2 操作履歴を照会

| 操作履歴照会                                                                         |                                                                      |                            |            |              |      |         | 85R5001    | 操作履歴照会画面が表示されますので、操作構  |
|--------------------------------------------------------------------------------|----------------------------------------------------------------------|----------------------------|------------|--------------|------|---------|------------|------------------------|
| 操作日を含め100日間の損                                                                  | 豪作履歴が競会いただけま                                                         | <b>т.</b>                  |            |              |      |         |            | 歴を検索する場合は、「操作履歴情報の検索」」 |
| Q 操作履歴情報の                                                                      | <b></b><br>東索                                                        |                            |            |              |      |         | •          | 検索条件を入力し、「検索」ボタンをクリックし |
| 検索条件を入力して、「#<br>条件を複数入力された場合<br>※操作日時を指定する場合                                   | 検索」ボタンを押してくだ<br>合は、すべての条件を満た<br>合は、両方の日付欄をご拠                         | さい。<br>す操作履歴を一覧表<br>使ください。 | 転します。      |              |      |         |            | 操作履歴一覧をご確認ください。        |
| a##日付 20                                                                       | XX/09/07                                                             | から 20XX/09/07              | <b>1</b> 3 | 5            |      |         |            |                        |
| *17885                                                                         |                                                                      |                            |            | •            |      |         |            | 操作履歴情報の検索              |
| *R@31                                                                          |                                                                      |                            |            | ¥            |      |         |            |                        |
| 曲作内容                                                                           |                                                                      |                            |            |              |      |         |            |                        |
|                                                                                |                                                                      |                            | Q、 使索      |              |      |         |            | <mark>──</mark> 検索     |
| 操作履歷一覧                                                                         |                                                                      |                            |            |              |      |         |            |                        |
|                                                                                |                                                                      | 全3件(                       | 1~3件を表示中)  |              | 表示   | 示件数: 10 | 件 ▼ (再表示)  |                        |
| 展作目時                                                                           | ログインID<br>利用者名                                                       | 累務項別                       | 展行         | <b>14</b> 18 | 操作结果 | 3710    | 操作端末       |                        |
| 20XX年09月07日<br>09時51分                                                          | hirogin01<br>広観太郎                                                    | 振込振輸                       | 接込振器       | 展行           | 正樂   | -       | ブラウザ       |                        |
|                                                                                | himnings                                                             | 14,12,100.00               | 残离         | <b>M</b> 8   | 正常   | -       | ブラウザ       | ── 操作履歴─覧              |
| 200X年09月07日<br>09時48分                                                          | 広観太郎                                                                 |                            |            |              |      |         | 4319733865 |                        |
| 200X1年09月07日<br>09時48分<br>200X年09月07日<br>08時54分                                | hirogin01<br>広銀太郎<br>birogin01<br>広銀太郎                               | ログイン                       | ログイン       | 2            | 正荣   | -       | ブラウザ       |                        |
| 2000年09月07日<br>09時40分<br>2000年09月07日<br>09時54分<br>※詳細には操作に関連す。<br>※最終操作日から70日間 | nrogH01<br>広観大郎<br>hirogin01<br>広蔵太郎<br>る情報がある場合に表示さ<br>経過した取引は利用できな | ログイン<br>れます。<br>よくなります。    | ログイン       | 5            | 正常   | -       | 7999       |                        |

・「印刷」ボタンをクリックすると、印刷用 PDF ファイルが表示されます。